## Slicer em 4 Minutos

## Legenda: Amarelo: atualizações Verde: a atualizar

| Eslaide 1 - Inglês                                                                                                    |                                                                                                    | Eslaide 1 - Português                                                                                                    |
|----------------------------------------------------------------------------------------------------|----------------------------------------------------------------------------------------------------|----------------------------------------------------------------------------------------------------|
| Slicer4 Minute<br>Sonia Pujol, Ph.D.<br>Assistant Professor of Radiology<br>Brigham and Women's Hospital<br>Harvard Medical School      |                                                                                                    | Slicer em 4 minutos<br>Dra. Sonia Pujol,<br>Professora Adjunta de Radiologia<br>Hospital de Mulheres de Brigham<br>Faculdade de Medicina de Harvard                                                                                                    |
| Dispos                                                                                                    | sitiva 2 - Inglês                                                                                                    | Eslaide 2 - Português                                                                                                    |
| This tutorial is a 4-minute introduction to the<br>3D visualization capabilities of the Slicer3<br>software for medical image analysis. |                                                                                                    | Tutorial: Slicer em 4 minutos<br>Este tutorial é uma introdução de 4<br>minutos aos recursos de visualização<br>3D do programa Slicer 3 <mark>[5.3.0]</mark> para<br>análise de imagens médicas.                                                        |
| Eslaide 3 - Inglês                                                                                                    |                                                                                                    | Eslaide 3 - Português                                                                                                    |
| •                                                                                                    | Slicer4 software & dataset<br>Download the Slicer4 software<br>available at<br>http://download.slicer.org/<br>Download the Slicer4minute dataset<br>available at<br>https://www.slicer.org/wiki/Docume<br>ntation/4.10/Training | Software e conjunto de dados do <mark>Slicer</mark><br>• Baixe o programa <mark>Slicer</mark> aqui:<br>http://download.slicer.org/<br>• Baixe o conjunto de dados<br>Slicer4minute aqui:<br>https://www.slicer.org/wiki/Document<br>ation/4.10/Training |
| Eslaid                                                                                                    | e 4 - Inglês                                                                                                    | Eslaide 4 - Português                                                                                                    |
| 3D Slicer version 4<br>Screenshot<br>Inicie Slicer en su ordenador: el módulo de<br>bienvenida es el módulo de inicio por<br>defecto.]  |                                                                                                    | 3D Slicer versão <mark>5.3.0</mark><br>[Captura de tela]<br><mark>[Inicie o Slicer em seu computador: o</mark><br>módulo de boas-vindas é o módulo de<br>início padrão].                                                                                |
| Eslaide 5 -Inglês                                                                                                    |                                                                                                    | Eslaide 5 - Português                                                                                                    |
| 3D                                                                                                    | Slicer Scene<br>A Slicer scene is a MRML (Medical<br>Reality Modeling Language) file that                                                                                                    | Cena 3D Slicer<br>• Uma cena do Slicer é um<br>arquivo MRML (Medical Reality                                                                                                    |

| <ul> <li>contains a list of elements loaded<br/>into Slicer (volumes, models,<br/>fiducials, transforms, etc.)</li> <li>In the following example, we uses a<br/>scene 'Slicer4minute.mrml'<br/>composed of an MRI scan and 3D<br/>models of the head.</li> <li>The scene file and datasets have<br/>been saved as a MRB<br/>(Medical Reality Bundle) file.</li> <li>The MRB file format is Slicer's archive<br/>file format.</li> </ul> | <ul> <li>Modeling Language) que<br/>contém uma lista de elementos<br/>baixados no Slicer (volumes,<br/>modelos, fiduciais,<br/>transformações etc.).</li> <li>No exemplo a seguir, usamos<br/>uma cena "Slicer4minute.mrml"<br/>composta de um exame de<br/>ressonância magnética e<br/>modelos 3D da cabeça.</li> <li>O arquivo de cena e os<br/>conjuntos de dados foram<br/>salvos como um MRB (Medical<br/>Reality Bundle).</li> <li>O formato de arquivo MRB é o<br/>formato de arquivo do Slicer.</li> </ul> |
|----------------------------------------------------------------------------------------------------|----------------------------------------------------------------------------------------------------|
| Eslaide 6 -Inglês                                                                                                    | Eslaide 6 - Português                                                                                                    |
| Loading the Slicer4minute dataset<br>Drag and drop the slicer4minute.mrb to<br>load the scene in Slicer                                                                                                    | Carregando o conjunto de dados<br>"Slicer4minute"<br>Arraste e solte o arquivo<br>slicer4minute.mrb para carregar a cena<br>no Slicer                                                                                                    |
| Eslaide 7 -Inglês                                                                                                    | Eslaide 7 - Português                                                                                                    |
| Slicer4minute Scene                                                                                                    | Cena slicer4minute                                                                                                    |
| Slicer displays the elements of the<br>slicer4minute scene. The scene contains an<br>MRI scan and 3D surface models of the<br>brain.                                                                                                    | O Slicer exibe os elementos da cena<br>slicer4minute. A cena contém um<br>exame de ressonância magnética e<br>modelos de superfície 3D do cérebro.                                                                                                    |
| Eslaide 8 -Inglês                                                                                                    | Eslaide 8 - Português                                                                                                    |
| 3D Visualization                                                                                                    | Visualização 3D                                                                                                    |
| Select the module Models                                                                                                    | Selecione o módulo Modelos                                                                                                    |
| Eslaide 9 - Inglês                                                                                                    | Eslaide 9 - Português                                                                                                    |
| 3D Visualization                                                                                                    | Visualização 3D                                                                                                    |
| Click on the pin icon on the top left corner of<br>the red slice to display the slice viewer<br>menu.<br>Click on the eye icon to display the axial<br>slice in the 3D Viewer                                                                                                    | Clique no ícone do alfinete no canto<br>superior esquerdo do corte vermelho<br>para exibir o menu do visualizador de<br>cortes.<br>Clique no ícone do olho para exibir o<br>corte axial no visualizador 3D.                                                                                                    |

| Eslaide 10 -Inglês                                                                                                    | Eslaide 10 - Português                                                                                                    |
|----------------------------------------------------------------------------------------------------|----------------------------------------------------------------------------------------------------|
| 3D Visualization                                                                                                    | Visualização 3D                                                                                                    |
| Use the slider of the red viewer to browse through the axial MR slices.                                                                                           | Use o controle deslizante do<br>visualizador vermelho para navegar<br>pelos cortes axiais de RM.                                                                                         |
| Slicer simultaneously displays the axial slice in the 3D viewer                                                                                                   | O Slicer exibe simultaneamente o corte<br>axial no visualizador 3D                                                                                                    |
| Eslaide 11 -Inglês                                                                                                    | Eslaide 11 - Português                                                                                                    |
| 3D Visualization                                                                                                    | Visualização 3D                                                                                                    |
| Select the Skin model and lower the its<br>opacity using the Opacity slider in the 3D<br>Display tab                                                              | Selecione o modelo Skin e diminua sua<br>opacidade usando o controle<br>deslizante Opacity na guía de <mark>Exibição</mark><br><mark>3D</mark>                                           |
| The skull_bone.vtk model appears through the skin.                                                                                                    | O modelo skull_bone.vtk aparece<br>através da pele.                                                                                                    |
| Eslaide 12 -Inglês                                                                                                    | Eslaide 12 - Português                                                                                                    |
| 3D Visualization                                                                                                    | Visualização 3D                                                                                                    |
| Position the mouse in the 3D viewer, click on<br>the left- mouse button to drag and rotate<br>the model.<br>Click on the right-mouse button to zoom in<br>and out | Posicione o mouse no visualizador 3D.<br>Clique com o botão esquerdo do<br>mouse para arrastar e girar o modelo.<br>Clique no botão direito do mouse para<br>aumentar e diminuir o zoom. |
| Eslaide 13 -Inglês                                                                                                    | Eslaide 13 - Português                                                                                                    |
| Anatomical Views                                                                                                    | Visualizações anatômicas                                                                                                    |
| Click on the pin icons in the top left corner<br>of the red and green viewer to display the<br>slice viewer menu                                                  | Clique nos ícones de alfinete no canto<br>superior esquerdo do visualizador<br>vermelho e verde para exibir o menu<br>do visualizador de cortes                                          |
| Click on the eye icon to display the axial and coronal slice in the 3D viewer                                                                                     | Clique no ícone do olho para exibir o<br>corte axial e coronal no visualizador 3D                                                                                                    |
| Eslaide 14 -Inglês                                                                                                    | Eslaide 14 - Português                                                                                                    |
| 3D Visualization                                                                                                    | Visualização 3D                                                                                                    |
| Turn off the visibility of the skull to display the brain white matter model                                                                                      | Desative a visibilidade do crânio para<br>exibir o modelo de substância branca<br>do cérebro.                                                                                            |

| Eslaide 15 -Inglês                                                                                                    | Eslaide 15 - Português                                                                                                    |
|----------------------------------------------------------------------------------------------------|----------------------------------------------------------------------------------------------------|
| 3D Visualization                                                                                                    | Visualização 3D                                                                                                    |
| The white matter surface, as well as the left<br>and right optic nerves, appear in the viewer                              | A superfície da substância branca, bem<br>como os nervos ópticos esquerdo e<br>direito, aparecem no visualizador.                     |
| Eslaide 16 -Inglês                                                                                                    | Eslaide 16 - Português                                                                                                    |
| 3D Visualization                                                                                                    | Visualização 3D                                                                                                    |
| Select the hemispheric_white matter.vtk model                                                                              | Selecione o modelo hemispheric_white matter.vtk                                                                                       |
| Check Clipping in the 3D Display tab                                                                                       | Marque em <mark>Recorte</mark> na guia de <mark>Exibição</mark><br><mark>3D</mark> .                                                  |
| In the Clipping Planes tab, select the option<br>'Green Slice Clipping' and check 'Negative'                               | Na guia <mark>Planos de recorte</mark> , selecione a<br>opção <mark>Recorte de fatia verde</mark> e marque<br><mark>Negativo</mark> . |
| Eslaide 17 -Inglês                                                                                                    | Eslaide 17 - Português                                                                                                    |
| 3D Visualization                                                                                                    | Visualização 3D                                                                                                    |
| Use the coronal slider (green) to expose the optic chiasm.                                                                 | Use o controle deslizante coronal<br>(verde) para expor o quiasma óptico.                                                             |
| Eslaide 18 -Inglês                                                                                                    | Eslaide 18 - Português                                                                                                    |
| 3D Visualization                                                                                                    | Visualização 3D                                                                                                    |
| Increase the opacity of the skin model, and select the viewing mode '3D only'                                              | Aumente a opacidade do modelo de<br>pele e selecione o modo de<br>visualização Somente 3D.                                            |
| Eslaide 19 -Inglês                                                                                                    | Eslaide 19 - Português                                                                                                    |
| 3D Visualization                                                                                                    | Visualização 3D                                                                                                    |
| Click on the blue pin icon in the top left<br>corner of the 3D viewer<br>Click on the Spin icon.                           | Clique no ícone do alfinete azul no<br>canto superior esquerdo do<br>visualizador 3D.<br>Clique no ícone de giro.                     |
| Eslaide 20 -Inglês                                                                                                    | Eslaide 20 - Português                                                                                                    |
| 3D Visualization                                                                                                    | Visualização 3D                                                                                                    |
| The 3D models and 2D anatomical slices<br>start spinning in the 3D viewer.<br>Click a second time on the spin icon to stop | Os modelos 3D e os cortes anatômicos<br>2D começam a girar no visualizador 3D.<br>Clique uma segunda vez no ícone de                  |

| the spinning mode                                                                                                    | rotação para interromper o modo de<br>rotação.                                                                                                    |
|----------------------------------------------------------------------------------------------------|----------------------------------------------------------------------------------------------------|
| Eslaide 21 -Inglês                                                                                                    | Eslaide 21 - Português                                                                                                    |
| Slicer4 minute tutorial                                                                                                    | Tutorial de 4 minutos do Slicer                                                                                                    |
| This tutorial was a short introduction on<br>interactive 3D visualization of MRI data and<br>3D models in Slicer.<br>The Slicer4 training compendium contains a | Este tutorial é uma breve introdução à<br>visualização 3D interativa de dados de<br>ressonância magnética e modelos 3D<br>no Slicer.                          |
| series of tutorials and pre- computed<br>datasets to learn how to use the software.                                                                             | O compêndio de treinamento do <mark>Slicer</mark><br>contém uma série de tutoriais e<br>conjuntos de dados pré-computados<br>para aprender a usar o programa. |
| Eslaide 22 -Inglês                                                                                                    | Eslaide 22 - Português                                                                                                    |
| Acknowledgments                                                                                                    | Agradecimentos                                                                                                    |
| National Alliance for Medical Image<br>Computing<br>NIH U54EB005149                                                                                             | National Alliance for Medical Image<br>Computing<br>NIH U54EB005149                                                                                           |
| Neuroimage Analysis Center<br>NIH P41EB015902                                                                                                    | Neuroimage Analysis Center<br>NIH P41EB015902                                                                                                    |
| Chan Zuckerberg Initiative<br>Essential Open Source for Science Grant<br>#2022-252572 (5022)                                                                    | Chan Zuckerberg Initiative<br>Essential Open Source for<br>Science Grant #2022-252572 (5022)                                                                  |